# 

# WE ARE TECHNOLOGY, WE ARE BASKETBALL

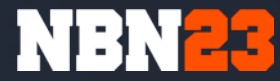

Sets up theme defaults and registers support for hooked into the anter in the init hook post the init hook is the init hook of the init hook of thook of thook of thook of the init hook of thook of the init hook

# Leverade

La herramienta de NBN23 que te permite gestionar competiciones de forma sencilla y rápida

# **PRIMEROS PASOS**

# Email y confirmación

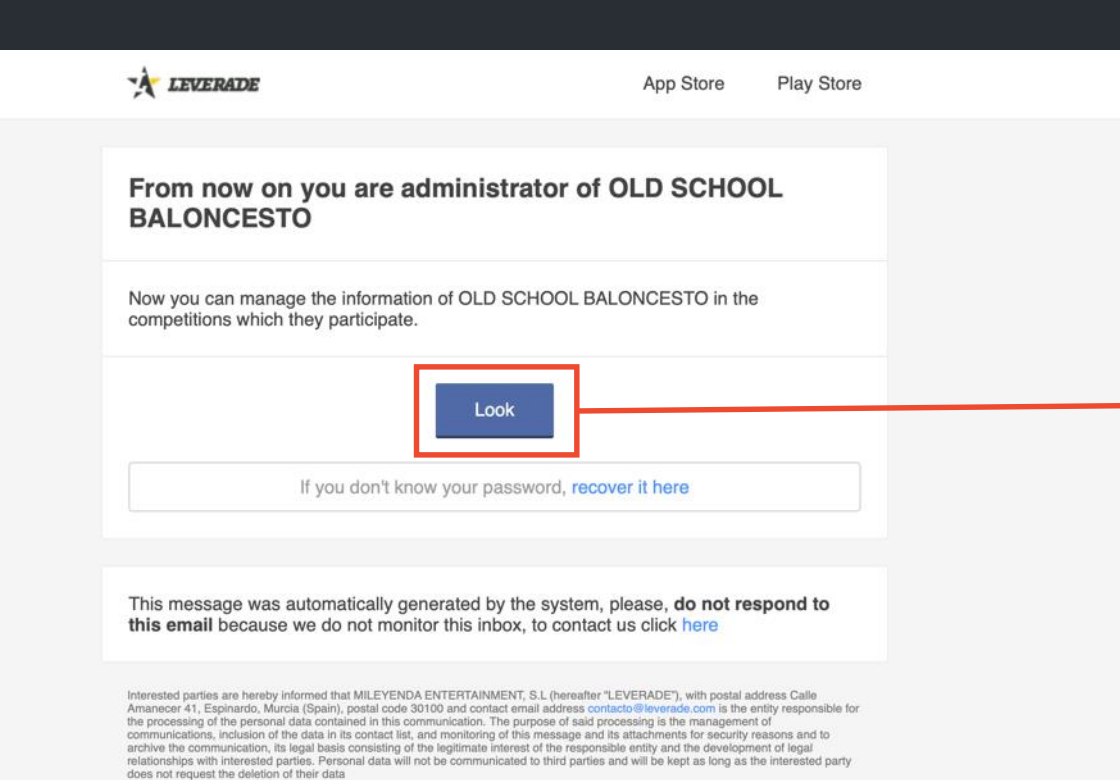

Interested parties may exercise their rights of access, rectification, deletion, opposition and limitation of this processing, and when legally applicable, portability, by sending a request to LEVERADE at the address Calle Amancer 41, Espinardo, Murcia (Spalin), postal code 30100 and contact email address contracto elliveratacic or indicating the right being exercised and by providing a photocopy of both sides of their ID or legal identification document. Interested parties are hereby informed of their right to submit a complaint in Spain to the Spanish Data Protection Agency (AEPD, www.apdd.es), as well as request information and guidance from this entity regarding exercising their rights.

miLeyenda Entertainment SL, C/ Amanecer, 41, 30100, Murcia (Spain)

Desde NBN23 te daremos acceso a tu competición para que puedas gestionar equipos y jugadores.

Por ello, revisa tu bandeja de entrada y abre el correo que Leverade te ha enviado.

Acepta la invitación dando al botón "Look".

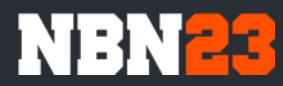

## Registrate en Leverade

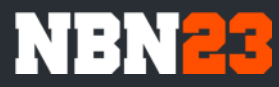

| 🖈 leverade |                                            | Ejemplo: Liga fútbol sala Elche | ٩ |
|------------|--------------------------------------------|---------------------------------|---|
|            | Tu nombre                                  |                                 |   |
|            | Introduce tu nombre completo               |                                 |   |
|            | Tu email                                   |                                 |   |
|            | Introduce tu dirección de email            |                                 |   |
|            | Contraseña                                 |                                 |   |
|            | Introduce una contraseña (mínimo 6 caracte | eres)                           |   |
|            | ¿Qué quieres hacer?                        |                                 |   |
|            | No hay selección                           |                                 |   |
|            | ¿Cómo nos conociste?                       |                                 |   |
|            | Ej.: amigo, blog                           |                                 |   |
|            | Acepto los términos y condiciones          |                                 |   |
|            | Crear cuenta                               |                                 |   |
|            |                                            |                                 |   |
|            | Ya tengo cuenta                            |                                 |   |

## 1. Registrate

Crea un usuario en la plataforma para que puedas acceder a la competición.

Si ya lo tienes de veces anteriores, pulsa "Ya tengo cuenta" e introduce tus credenciales. También puedes entrar directamente en: <u>www.leverade.com</u> e iniciar sesión.

|                          | ENTRAR                 | ×                        |        |  |
|--------------------------|------------------------|--------------------------|--------|--|
|                          |                        |                          | RABAJO |  |
| Gestiona d<br>Contraseña | tu dirección de emuil  | del                      | mundo  |  |
|                          |                        | r chidata lu contracto ? |        |  |
|                          | triciar sesión         |                          |        |  |
|                          | Crear una cuenta nueve |                          |        |  |

#### Home

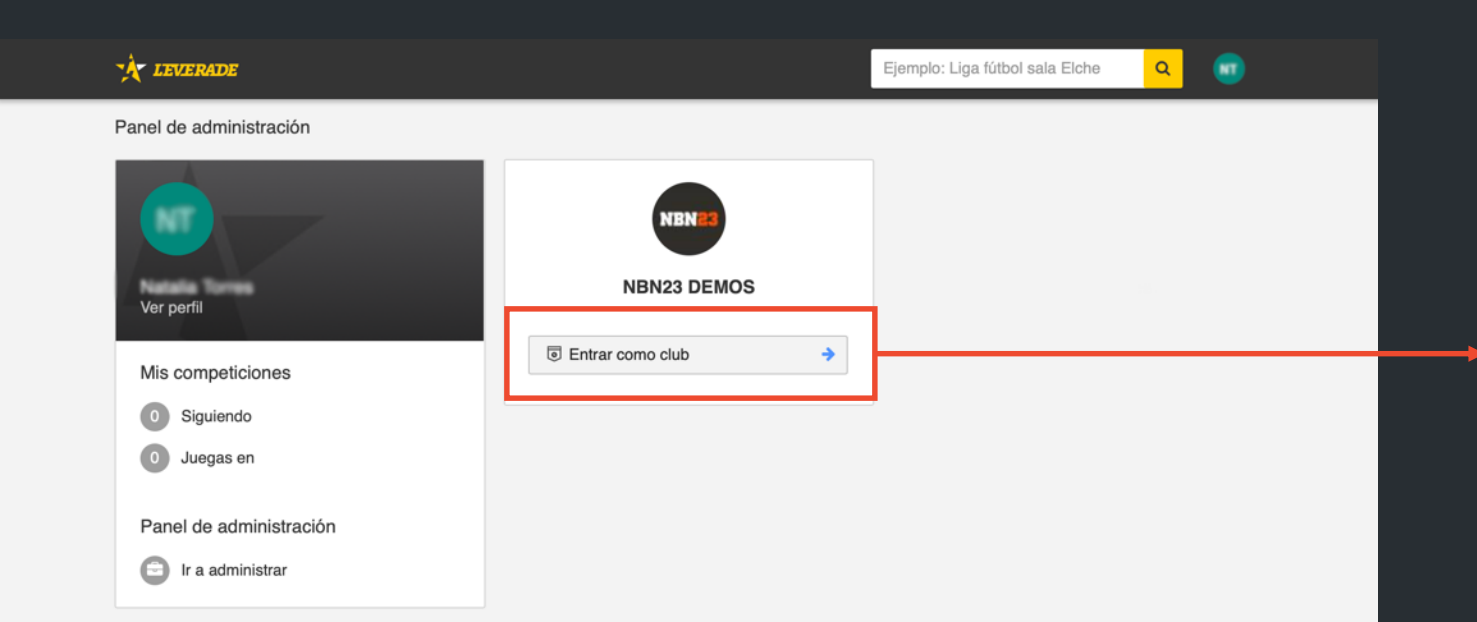

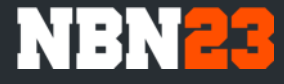

# 2. Comienza

Entra en tu competición pinchando en "Entrar como club"

### Panel de administración

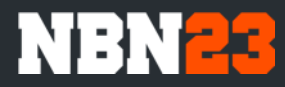

| Panel de admir                                                                                                    | istración /                        |                                                                                                    | TO                                                |                                      |                                                                                                    |                        |                                                                                  |
|----------------------------------------------------------------------------------------------------|------------------------------------|----------------------------------------------------------------------------------------------------|---------------------------------------------------|--------------------------------------|----------------------------------------------------------------------------------------------------|------------------------|----------------------------------------------------------------------------------|
| NBN23                                                                                                    | 3 DEMO                             |                                                                                                    |                                                   |                                      |                                                                                                    |                        |                                                                                  |
|                                                                                                    |                                    |                                                                                                    |                                                   |                                      |                                                                                                    |                        |                                                                                  |
| R F                                                                                                    | NBN23 DE<br>Fecha de alt           | MO                                                                                                    |                                                   |                                      |                                                                                                    |                        |                                                                                  |
| 🛢 Base de da                                                                                                    | tos 🗎 🗂                            | Próximos partidos 🛛 💆 Ú                                                                                | ltimos resultados                                 | \$ Control econó                     | mico                                                                                                    | < Redes sociales Más 🗸 |                                                                                  |
| 😤 Competicio                                                                                                    | nes 🔤                              | Licencias                                                                                              |                                                   |                                      |                                                                                                    |                        |                                                                                  |
| D Equipos                                                                                                    | 👍 Partici                          | pantes                                                                                                 |                                                   |                                      |                                                                                                    |                        |                                                                                  |
|                                                                                                    |                                    | • 000 00 TOD                                                                                           |                                                   |                                      |                                                                                                    |                        |                                                                                  |
|                                                                                                    |                                    |                                                                                                    |                                                   |                                      |                                                                                                    |                        |                                                                                  |
| En curso                                                                                                    | 🔒 Finali                           | zadas                                                                                                  |                                                   |                                      |                                                                                                    |                        |                                                                                  |
| En curso     Busca ac                                                                                                    | ₽ Finali                           | zadas                                                                                                  |                                                   |                                      |                                                                                                    |                        | ribir equipo                                                                     |
| C En curso C Busca aq VER                                                                                                    | ₽ Finali<br>jul                    | NOMBRE @                                                                                               | JUGADORES                                         | CUERPO TÉCNICO                       | CON                                                                                                    |                        | ribir equipo                                                                     |
| En curso     En curso     Uer     Ver equ                                                                                                    | Finali                             | NOMBRE @<br>Competición 1                                                                              | JUGADORES                                         | CUERPO TÉCNICO<br>2 🗸                | CON                                                                                                    |                        | ribir equipo                                                                     |
| <ul> <li>En curso</li> <li>Q. Busca aq</li> <li>VER</li> <li>Ver equ</li> <li>Ver equ</li> </ul>                                                                                                    | Finali                             | NOMBRE @<br>Competición 1<br>Competición 2                                                             | JUGADORES<br>14 ✔<br>14 ✔                         | СUERPO ТÉCNICO<br>2 ✔<br>2 ✔         | CON                                                                                                    |                        | TEMPORAL<br>TEMPORAL                                                             |
| En curso     Solution     Ver equ     Ver equ     Ver equ     Ver equ                                                                                                    | Finali                             | Izadas<br>NOMBRE @<br>Competición 1<br>Competición 2<br>Competición 3                                  | JUGADORES<br>14 ✔<br>14 ✔<br>17 ✔                 | СUERPO ТЕ́СNICO<br>2 ✔<br>2 ✔<br>1 ✔ | CON                                                                                                    |                        | TEMPORAL<br>TEMPORAL<br>TEMPORAL                                                 |
| En curso     En curso     Ver     Ver     Ver equ     Ver equ     Ver equ     Ver equ     Ver equ                                                                                                    | A Final<br>uí<br>ipo<br>ipo<br>ipo | Izadas                                                                                                 | JUGADORES<br>14 ✔<br>14 ✔<br>17 ✔<br>14 ✔         | CUERPO TÉCNICO<br>2 *<br>2 *<br>1 *  | <ul> <li>COI</li> <li>O</li> <li>O</li> <li>O</li> </ul>                                                                                                    |                        | TEMPORAL<br>TEMPORAL<br>TEMPORAL<br>TEMPORAL<br>TEMPORAL                         |
| <ul> <li>En curso</li> <li>Q. Busca aq</li> <li>Ver equ</li> <li>Ver equ</li> <li>Ver equ</li> <li>Ver equ</li> <li>Ver equ</li> <li>Ver equ</li> <li>Ver equ</li> </ul>                                                                                                    | Pinali                             | zadas<br>NOMBRE o<br>Competición 1<br>Competición 2<br>Competición 3<br>Competición 4<br>Competición 5 | JUGADORES<br>14 ✔<br>14 ✔<br>17 ✔<br>14 ✔         | CUERPO TÉCNICO<br>2 ✔<br>2 ✔<br>1 ✔  | CON<br>•<br>•<br>•                                                                                                    |                        | TEMPORAL<br>TEMPORAL<br>TEMPORAL<br>TEMPORAL<br>TEMPORAL<br>TEMPORAL             |
| <ul> <li>En curso</li> <li>Q. Busca aq</li> <li>VER</li> <li>Ver equ</li> <li>Ver equ</li> <li>Ver equ</li> <li>Ver equ</li> <li>Ver equ</li> <li>Ver equ</li> <li>Ver equ</li> <li>Ver equ</li> <li>Ver equ</li> </ul>                                                                                                    | Pinall     U                       | zadas NOMBRE o Competición 1 Competición 2 Competición 3 Competición 4 Competición 5 Competición 6     | JUGADORES<br>14 ✓<br>14 ✓<br>17 ✓<br>14 ✓<br>16 ✓ | CUERPO TÉCNICO<br>2 ✓<br>2 ✓<br>1 ✓  | <ul> <li>con</li> <li></li> <li><td></td><td>TEMPORAL<br/>TEMPORAL<br/>TEMPORAL<br/>TEMPORAL<br/>TEMPORAL<br/>TEMPORAL<br/>TEMPORAL</td></li></ul> |                        | TEMPORAL<br>TEMPORAL<br>TEMPORAL<br>TEMPORAL<br>TEMPORAL<br>TEMPORAL<br>TEMPORAL |
| <ul> <li>En curso</li> <li>Q. Busca aq</li> <li>Ver equilibrium</li> <li>Ver equilibrium</li> &lt;</ul> | Final                              | zadas NOMBRE                                                                                           | JUGADORES<br>14 ✓<br>14 ✓<br>17 ✓<br>14 ✓<br>14 ✓ | CUERPO TÉCNICO<br>2 ✔<br>2 ✔<br>1 ✔  |                                                                                                    |                        | TEMPORAL<br>TEMPORAL<br>TEMPORAL<br>TEMPORAL<br>TEMPORAL<br>TEMPORAL<br>TEMPORAL |

## 3. Panel de administración

Desde esta pantalla podrás hacer todo lo que necesites dentro de tu competición.

#### Podrás:

- Inscribir equipos
- Administrar equipos existentes
- Validar información

#### ¡Y mucho más!

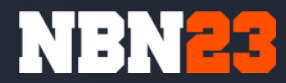

# Crear un equipo

Cómo

sets up theme defaults and registers support for W

that this function is booked into

Dentro de una competición

# Crear equipos

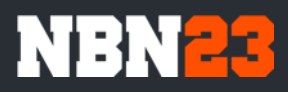

ar

| À LEVERADE              |                              |                     |               |                                                     |             |     |                       |                         |                          |                  |
|-------------------------|------------------------------|---------------------|---------------|-----------------------------------------------------|-------------|-----|-----------------------|-------------------------|--------------------------|------------------|
| Panel de administración | OLD SCHOOL BALONCEST         | D                   |               |                                                     |             |     |                       |                         |                          |                  |
| NBN23 DEMC              | )                            |                     |               |                                                     |             | 1.  |                       |                         |                          |                  |
| NBN23 I<br>Fecha de     | DEMO Ø<br>alta: 18/09/2019   |                     |               |                                                     |             | Pir | ncha er               | n "Inscribir equi       | 00"                      |                  |
| Base de datos           | 🏥 Próximos partidos 🛛 💆 Últi | mos resultados \$ C | ontrol económ | ico 🔩 Redes sociales Más 🛩                          |             | 2.  |                       |                         |                          |                  |
| P Competiciones         | T Licencias                  |                     |               |                                                     |             |     |                       |                         |                          |                  |
| D Equipos 🛯 🗤 Pa        | rticipantes                  |                     |               |                                                     |             |     | eleccion<br>scribir e | la la competicio        | n donde qu<br>v pincha e | ueras<br>n "Acen |
| En curso                | nalizadas                    |                     |               |                                                     |             |     |                       |                         | y pinena e               |                  |
| . Busca aquí            |                              |                     |               |                                                     | ibir equipo |     |                       |                         |                          |                  |
| VER                     | 02 NOMBRE @                  | JUGADORES CUEF      | RPO TÉCNICO   | COMPETICIÓN @                                       | TEMPORADA   |     |                       | INSCRIBIR               | EQUIPO                   |                  |
| Ver equipo              | Competición 1                | 14 🗸                | 2 🗸           | <ul> <li>C" DE ARAGON JUNIOR FEMENINO 1*</li> </ul> | TEMPORAL    |     |                       |                         |                          |                  |
| Ver equipo              | Competición 2                | 14 🗸                | 2 🗸           | <ul> <li>COPILATION FEMENING</li> </ul>             | TEMPORA     |     |                       |                         |                          |                  |
| Ver equipo              | Competición 3                | 17 🗸                | 1 🗸           | C" DE ARAGON JUNIOR MASCULINO 1*                    | TEMPORAL    |     | 1 Sele                | eccionar competición    |                          |                  |
| Ver equipo              | Competición 4                | 14 🗸                | 1 🗸           | COPR /* ARROCHESA MASCULINA                         | TEMPORAL    |     | C                     | COPA 1ª ARAGONESA MASCI | JLINA - TEMPORADA        | 19/20 👻          |
| Ver equipo              | Competición 5                |                     |               | TONIDIÓN FEMENINA A1                                | TEMPORAL    |     |                       |                         |                          |                  |
| Ver equipo              | Competición 6                | 16 🗸                |               | <ul> <li>POVISIÓN PEMENINA A2</li> </ul>            | TEMPORAL    |     |                       |                         |                          | ACEPTAN          |
| Ver equipo              | Competición 7                |                     |               | <ul> <li>PENNISÓN PEMENINA AZ</li> </ul>            | TEMPORAL    |     |                       |                         |                          |                  |
| Ver equipo              | Competición 8                |                     |               | 17DIVISIÓN FEMENINA A1                              | TEMPORAL    |     |                       |                         |                          |                  |

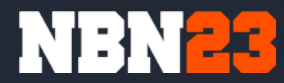

# Crear jugadores

Cómo

sets up theme defaults and registers support for

Dentro de un equipo

# Dar de alta un jugador o cuerpo técnico

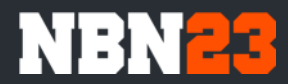

| A LEVERADE                                                                                                    | <b>0 1.</b>                                                                                                    |
|----------------------------------------------------------------------------------------------------|----------------------------------------------------------------------------------------------------|
| Panel de administración / OLD SCHOOL BALONCESTO                                                                                                    | → Pincha en "Ver equipo"                                                                                                    |
| NBN23 DEMO<br>Fecha de alta: 18/0s/zo19                                                                                                    | 2.                                                                                                    |
| Base de datos                 Próximos partidos                ©             Útilimos resultados               S             Control econòmico <t< td=""><td>Pincha en "Deportistas" o<br/>→ "Cuerpo técnico" según lo</td></t<> | Pincha en "Deportistas" o<br>→ "Cuerpo técnico" según lo                                                                                                    |
| Q     Busca aqui                                                                                                    |                                                                                                    |
| Ver         E2         NOMBRE a         JUGADORES         CUERPO TÉCNICO         COMPETICIÓN           Ver equipo         Competición 1         14 v         2 v         6         6                                             | TEMPO Panel de administración / Competición 5                                                                                                    |
| •     Ver equipo     Competición 2     14 +     2 +       •     Ver equipo     Competición 3     17 +     1 +                                                                                                    | TEMPC NBN23 DE 10 Pincha en "Crear                                                                                                    |
| Image: Wer equipo     Competitición 4     14     1       Image: Wer equipo     Sompetitición 5                                                                                                    | TEMPC<br>TEMPC<br>TEMPC<br>TEMPC                                                                                                    |
| Image: Wer equipo     Competición 6     16 ✓       Image: Wer equipo     Competición 7                                                                                                    | TEMPC       Image: Provision of the state of the state o |
| Ver equipo     Competición 8                                                                                                    | TEMP(     Q     Busca aquí     Crear participante     Copeinne       4     4     4     4     4     4     4     4     4     4     4     4     4     4     4     4     4     4     4     4     4     4     4     4     4     4     4     4     4     4     4     4     4     4     4     4     4     4     4     4     4     4     4     4     4     4     4     4     4     4     4     4     4     4     4     4     4     4     4     4     4     4     4     4     4     4     4     4     4     4     4     4     4     4     4     4     4     4     4     4     4     4     4     4     4     4     4     4     4     4     4     4     4     4     4     4     4     4     4     4     4     4     4     4     4     4     4     4     4     4     4     4     4     4     4     4     4     4     4     4     4     4     4     4     4     4     4     <                                                                                                    |
|                                                                                                    | No hay datos para mostrar           Mostrando del 0 al 0 de 0         1                                                                                                    |

# Dar de alta un jugador o cuerpo técnico

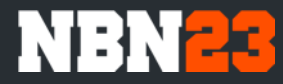

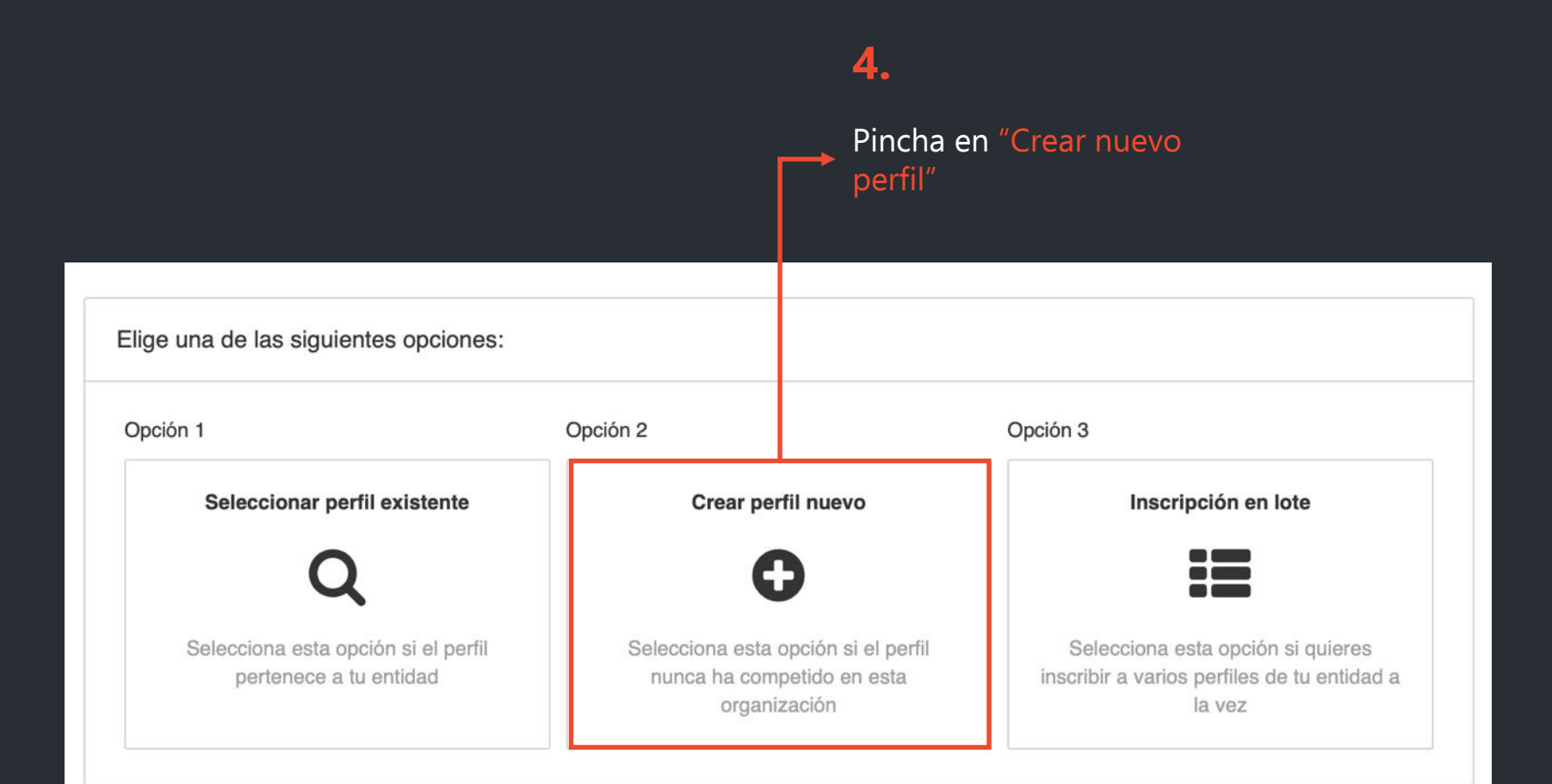

## Dar de alta un jugador o cuerpo técnico

| X LEVERADE                           | 🖋 Ir a administrar | NT   |
|--------------------------------------|--------------------|------|
| NBN23 DEMO<br>1*DIVISIÓN FEMENINA A1 |                    |      |
| Configuración<br>Pendiente           |                    | ~    |
| Competición                          |                    |      |
| 1ªDIVISIÓN FEMENINA A1               |                    | \$   |
| Equipo                               |                    |      |
| OLD SCHOOL A                         |                    | \$   |
|                                      | Siguie             | ente |
| Datos del participante<br>Pendiente  |                    | ~    |
| Datos de la licencia<br>Pendiente    |                    | ~    |
| Datos del perfil     Pendiente       |                    | ~    |
| Confirmación                         |                    |      |

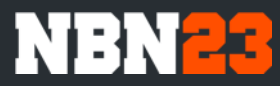

5.

Es momento de rellenar los datos personales del jugador.

Debes rellenar todos los campos de las diferentes secciones:

- Configuración
- Datos del participante
- Datos del perfil
- Confirmación

Los campos obligatorios vienen marcados con un \*.

Cuando termines el formulario ya estará creado.

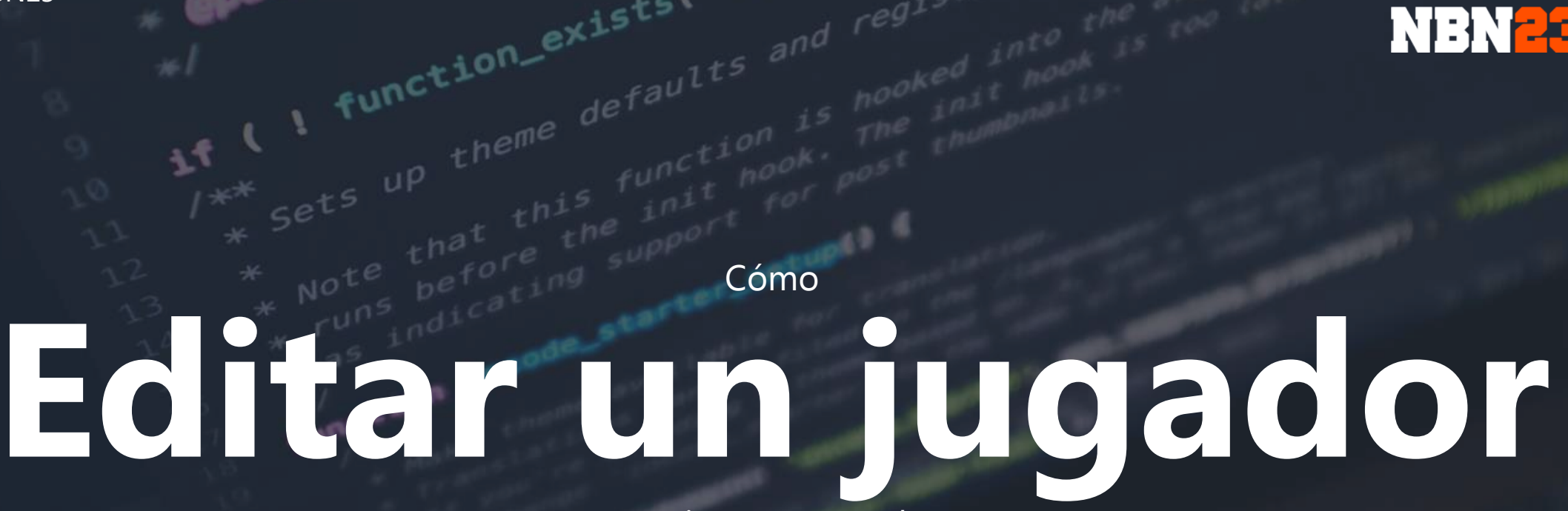

sets up theme defaults and registers support for

Previamente creado

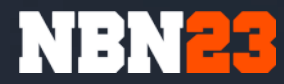

# Leverade Editar jugador

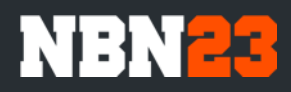

| 1 | LEVERADE                                                                                                    |                           |                         |                  |                               |              | •             |             |               |       |           |           |                        |                |                     |             |          |
|---|----------------------------------------------------------------------------------------------------|---------------------------|-------------------------|------------------|-------------------------------|--------------|---------------|-------------|---------------|-------|-----------|-----------|------------------------|----------------|---------------------|-------------|----------|
|   | Panel de administración                                                                                                    | OLD SCHOOL BALONCES       | то                      |                  |                               |              |               |             |               |       |           |           |                        |                |                     |             |          |
|   | NBN23 DEMO                                                                                                    |                           |                         |                  |                               |              |               |             |               | 1     | •         |           |                        |                |                     |             |          |
|   |                                                                                                    |                           |                         |                  |                               |              |               |             |               | ► P   | incha     | en "\     | /er equipo"            |                |                     |             |          |
|   | NBN23 DEMO         Image: Second second second |                           |                         |                  |                               |              |               |             |               |       |           |           |                        |                |                     |             |          |
|   | 🛢 Base de clatos 🥤                                                                                                    | 🛗 Próximos partidos 🛛 🖄 Ú | Iltimos resultados \$ ( | Control económic | o < Redes sociales Más 🛩      |              |               |             |               | 2     |           |           |                        |                |                     |             |          |
|   |                                                                                                    | Co Licencias              |                         |                  |                               |              | _             |             |               | ► P   | ara e     | ditarı    | un jugador i           | oulsa          | el icono de         | el lápiz    | <u> </u> |
|   | 🛡 Equipos 🖬 Part                                                                                                    | ticipantes                |                         |                  |                               |              |               |             |               |       |           |           | - J- <u>J</u>          |                |                     |             |          |
|   |                                                                                                    | alizadas                  |                         |                  |                               | 1 <b>9</b> F | Participantes | m P         | Próximos part | tidos | 🔟 Estadís | ticas 🛛 🛈 | Información 🛛 🚔 Admini | istradores (2) |                     |             |          |
|   | Q. Busca Iquí                                                                                                    |                           |                         |                  | O Ir                          | . C          | Deportistas   | (iii) Cu    | erpo técnico  |       |           |           |                        |                |                     |             |          |
|   | VER D                                                                                                    | 32 NOMBRE @               | JUGADORES CUE           | ERPO TÉCNICO     | OMPETICIÓN Q                  | c.           | Busca aqu     |             |               |       |           |           |                        |                | Crear participante  | Opcion      | nes      |
|   | ⊘ Vere tuipo                                                                                                    | Competición 1             | 14 🗸                    | 2 🗸 🌔            | C" DE ARAGON JANON FEMENING Y |              | ~             | Ø           | PERFIL        | ۵     | NOMBRE    | APELLIDOS | DOCUMENTO DE IDENTIDAD | SEXO           | FECHA DE NACIMIENTO | EN REVISIÓN | VALID    |
|   | 🗢 Ver e tuipo                                                                                                    | Competición 2             | 14 🗸                    | 2 🗸 🕻            | COPILANIOR FEMENINO           |              | å 🖽 📦         | 12 al       | Persona       |       | PLAYER 1  | EXTRA     |                        | Masculino      |                     | 10/09/2019  | 10/0     |
|   | 🖉 Ver equipo                                                                                                    | Competición 3             | 17 🗸                    | 1 🗸 🌘            | C" DE ARAGON JUNIOR MASCULINO | Ø            | 4 🖂 4         | 15 al       | Persona       |       | PLAYER 2  | EXTRA     |                        | Masculino      |                     | 10/09/2019  | 10/0     |
|   | 📀 Ver equipo                                                                                                    | Competición 4             | 14 🗸                    | 1 🗸 🌘            | COPR 1º ARAGONESA MASCULINA   |              | å 🖽 📦         | <b>13</b> 🐽 | Persona       |       | PLAYER 3  | EXTRA     |                        | Masculino      |                     | 10/09/2019  | 10/0     |
|   | 📀 Ver equipo                                                                                                    | Competición 5             |                         | 3                | PENNERON PEMENINA AT          |              | å 🖽 🐽         | 10 at       | Persona       |       | PLAYER 4  | EXTRA     |                        | Masculino      |                     | 10/09/2019  | 10/0     |
|   | 📀 Ver equipo                                                                                                    | Competición 6             | 16 🗸                    |                  | 151/501 FEMENINA AZ           |              | å 🖽 📦         | <b>13</b> • | Persona       |       | PLAYER 5  | EXTRA     |                        | Masculino      |                     | 10/09/2019  | 10/0     |
|   | Ver equipo                                                                                                    | Competición 7             |                         |                  | PENNERIN PEMENNA AZ           | Mostra       | ando del 1 al | 5 de 5      |               |       |           |           |                        |                |                     |             | 1        |
|   | Ver equipo                                                                                                    | Competición 8             |                         |                  | 17DIVISIÓN FEMENINA A1        | TEN          | PORAL         |             |               |       |           |           |                        |                |                     |             |          |

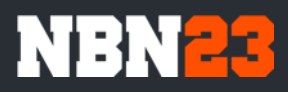

# Editar jugador

|   |                                       |                                       |                                                             |         | <b></b>                                                   |
|---|---------------------------------------|---------------------------------------|-------------------------------------------------------------|---------|-----------------------------------------------------------|
| ſ | Datos del perfil<br>Validado          |                                       |                                                             | ~       | <b>3.</b>                                                 |
|   |                                       |                                       |                                                             |         | Despues edita la<br>información del jugador que           |
| ſ | Datos de la licencia<br>Validado      |                                       |                                                             | ~       | necesites                                                 |
|   |                                       |                                       |                                                             |         |                                                           |
|   | Datos del participante<br>Validado    |                                       |                                                             | ^       | 4.                                                        |
|   | No tienes permiso para editar este pa | nticipante, para realizar cualquier n | nodificación contacta con el organizador haciendo clic aquí |         | Cuando termines de cambiar los datos, pincha en "Guardar" |
|   | Dorsal *                              | Estado                                | Formulario                                                  |         |                                                           |
|   | 91                                    | Validado                              | Inscripción de jugador                                      | \$      |                                                           |
|   | ➔ Ir a la ficha                       |                                       |                                                             | Guardar |                                                           |

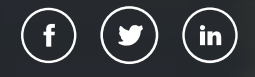

# Fácil, ¿no?

Para cualquier duda tienes mi correo y teléfono en el mail